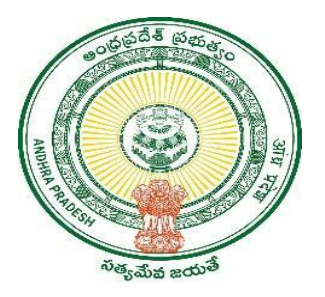

## **GOVERNMENT OF ANDHRA PRADESH**

**GVWV & VSWS DEPARTMENT** 

Auto Nagar, Vijayawada

## ఇది మంచి ప్రభుత్వం

User Manual September 2024

## ఇది మంచి ప్రభుత్వం module in DA/WEDS and PS/WAS login

a) Login to the AP Seva portal with your credentials. A link in the homepage will be shown as mentioned below, click on the link.

| 💿 AP సేవ వెశిద్ధల్                                      |                                                          |                                     |                                                                         |  |  |  |  |  |
|---------------------------------------------------------|----------------------------------------------------------|-------------------------------------|-------------------------------------------------------------------------|--|--|--|--|--|
| <ul> <li>Profile Update</li> <li>PAN Details</li> </ul> | Hello, RAVI ↓<br>Panchayat Secretary Grade-VI (DA)       | ఇది మంచి (పభుత <sub>ి</sub> ం       | Z 08:48:06 AM Log Out                                                   |  |  |  |  |  |
| > Utilization Certificate<br>Upload                     |                                                          |                                     | Last Updated: 08:43 AM on 20 September 2024 Refresh                     |  |  |  |  |  |
| > Dashboard                                             | Number of Service Requests                               | Number of Service Requests Raised & | Number of Service Requests Flown To<br>This Secretariat<br>118 Requests |  |  |  |  |  |
| > View Transactions                                     | Raised<br>1730 Remuests                                  | Resided In The Same Secretariat     |                                                                         |  |  |  |  |  |
| > Challan Payment                                       |                                                          |                                     |                                                                         |  |  |  |  |  |
| > Request Tracking System                               | 891 🚖 0                                                  | a: 4 m                              | 876 📇 11 🕞                                                              |  |  |  |  |  |
| > Reports                                               | Total Service Requests Open Within SLA                   | Open Beyond SLA                     | Closed Within SLA Closed Beyond SLA                                     |  |  |  |  |  |
|                                                         | Services                                                 |                                     | Search Service Name                                                     |  |  |  |  |  |
|                                                         | Revenue 34                                               | > Municipal Administ                | ration and Urban Development                                            |  |  |  |  |  |
|                                                         | Consumer Affairs, Food and Civil Supplies > Other Servic |                                     |                                                                         |  |  |  |  |  |
|                                                         | Health and Family Welfare Department     Aaronuseri 3    | Meeseva Services                    |                                                                         |  |  |  |  |  |

b) The following screen will be displayed, enter the details as mentioned below:

- i) Select Date Range from 20th to 26th September 2024 (mandatory)
- ii) No. Of HHs visited (mandatory)
- iii) Name of Chief Guest (Not mandatory)
- iv) Designation of Chief Guest (Not mandatory)

Once details are filled click on **Submit** button.

## 💿 AP సేవ పౌర్ణల్

| <ul> <li>&gt; Profile Update</li> <li>&gt; PAN Details</li> </ul> | Hello, RAVI ↓<br>Panchayat Secretary Grade-VI (DA) | ఇది మంచి ప్రభుత <b>్</b> యం                       | ZOB:52:04 AM<br>20 September 2024 FRI   Log Out |
|-------------------------------------------------------------------|----------------------------------------------------|---------------------------------------------------|-------------------------------------------------|
| > Utilization Certificate<br>Upload                               | GSWS / Details of Household Visited                |                                                   |                                                 |
| > Dashboard                                                       |                                                    |                                                   |                                                 |
| View Transactions                                                 | Details of Household Visited                       |                                                   |                                                 |
| > Challan Payment                                                 | Select Date: *                                     | No. Of Households visited: * Name of Chief Guest: | Designation of Chief Guest.                     |
| > Request Tracking System                                         |                                                    |                                                   |                                                 |
| > Reports                                                         |                                                    | Submit                                            |                                                 |
|                                                                   |                                                    |                                                   |                                                 |
|                                                                   |                                                    |                                                   |                                                 |
|                                                                   |                                                    |                                                   |                                                 |
|                                                                   |                                                    |                                                   |                                                 |
|                                                                   |                                                    |                                                   |                                                 |
|                                                                   |                                                    |                                                   |                                                 |

c) Once details are submitted a pop up will appear showing that the **Data Saved Successfully** and the filled details will be shown in the grid below.

| 💿 AP र्ग्रेक व                                 | කිරීත                                            | Aler        | t                              |                     |                                              |  |  |
|------------------------------------------------|--------------------------------------------------|-------------|--------------------------------|---------------------|----------------------------------------------|--|--|
| > Profile Update                               | Hello, RAVI ↓<br>Panchayat Secretary Grade-VI (I | Data<br>DA) | saved successfully             |                     | 08:53:25 AM<br>20 September 2024 FRI Log Out |  |  |
| PAN Details     Utilization Certificate Upload | GSWS / Details of Household \                    | fisited     |                                | Ok                  |                                              |  |  |
| > Dashboard                                    |                                                  |             |                                |                     |                                              |  |  |
| > View Transactions                            | Details of Household Visited                     |             |                                |                     |                                              |  |  |
| > Challan Payment                              | Select Date: *                                   |             | No. Of Households visited: * N | ame of Chief Guest: | Designation of Chief Guest:                  |  |  |
| > Request Tracking System                      |                                                  |             |                                |                     |                                              |  |  |
| > Reports                                      |                                                  |             | Submit                         |                     |                                              |  |  |
|                                                | Households Visited Count                         |             |                                |                     |                                              |  |  |
|                                                | Serial No                                        | Date        | No. Of Households Visited      | Chief Guest Name    | Chief Guest Designation                      |  |  |
|                                                | 1                                                | 20/09/2024  | 2                              | -                   | •                                            |  |  |
|                                                |                                                  |             |                                |                     |                                              |  |  |
|                                                |                                                  |             |                                |                     |                                              |  |  |
|                                                |                                                  |             |                                |                     |                                              |  |  |